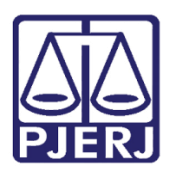

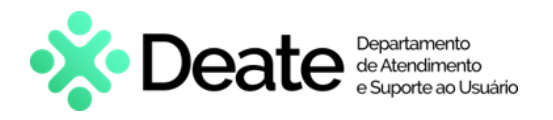

Dica de Sistema

# Gerenciar Patrimônio

SISPAT

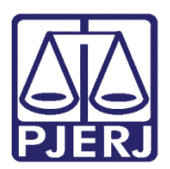

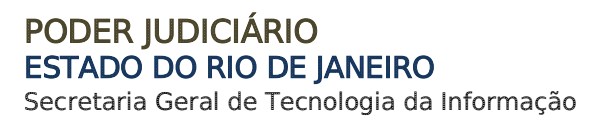

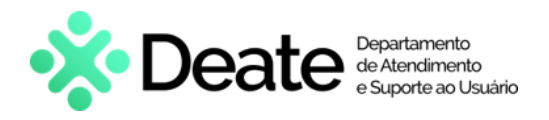

## SUMÁRIO

| 1.  | Introdução                               | 3    |
|-----|------------------------------------------|------|
| 2.  | Cadastrar Patrimônio                     | 3    |
| 2.1 | Patrimônio Reingressado                  | 7    |
| 3.  | Consultar Patrimônio pelo Nº da Plaqueta | . 10 |
| 4.  | Alterar Número de Plaqueta Baixado       | .14  |
| 5.  | Histórico de Versões                     | . 16 |

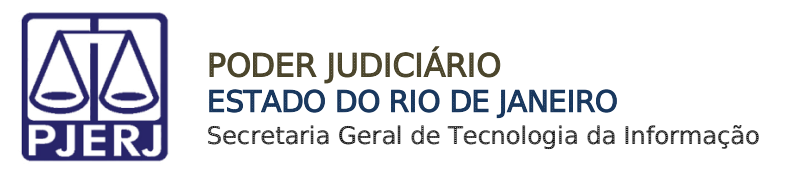

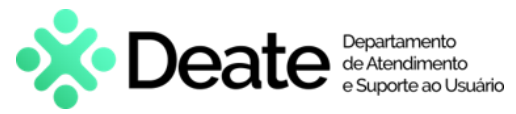

# Gerenciar Patrimônio

# 1. Introdução

Esta dica de sistema apresenta de forma simples o passo a passo do procedimento de <u>Cadastrar</u>, <u>Consultar</u> e <u>Alterar</u> Patrimônio no sistema **SISPAT**.

# 2. Cadastrar Patrimônio

Para cadastrar um novo patrimônio, no menu principal, clique em **Patrimônio**. Em seguida, selecione a opção **Cadastro**.

| 🗊 SISPAT - | Módulo de Pat    | trimônio - Depa  | rtamento de | Patrimônio | e Material |
|------------|------------------|------------------|-------------|------------|------------|
| Patrimônio | Fornecedor       | Suprimentos      | Consultas   | Relatórios | Tabelas    |
| Ajust      | e de Balancete   |                  |             |            |            |
| Ajust      | e Balancete (Be  | ns Móveis)       |             |            |            |
| Cada       | stro Melhorias ( | Bens Intangívei  | s)          |            |            |
| Altera     | a Descrição da F | laqueta          |             |            |            |
| Altera     | a Material Asso  | ciado à Plaqueta | i           |            |            |
| Cada       | stro             |                  |             |            |            |
| Cada       | stro Prévio      |                  |             | >          |            |
| Cada       | stro Unidade Pa  | trimonial        |             |            |            |
| Cada       | stro Subunidad   | e Patrimonial    |             |            |            |
| Desm       | embramento d     | e Lote           |             |            |            |

Figura 1 - Acesso ao cadastro de patrimônio.

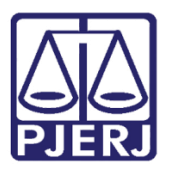

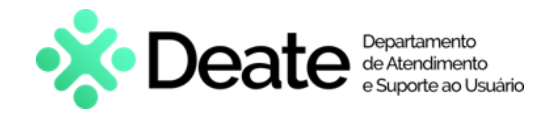

A tela Patrimônio será exibida. Para incluir um patrimônio no cadastramento, clique em

| Novo  |  |
|-------|--|
| 14040 |  |

| Patrimônio BEM DISPENSADO DE MARCAÇÃO Nº da Plaqueta: 00 Plaqueta Antiga: Plaqueta | ۲<br>۲ Operação: ۲<br>aqueta Antes do Inventário: | Não Contabiliza <b>Cad.Ser</b> | ventia: 7 7 Car<br>Gerar Lote de Plaquetas <b>F</b> | - C X<br>Jastro: 24/04/2024<br>?<br>Qtd.:                                                                                                    |
|------------------------------------------------------------------------------------|---------------------------------------------------|--------------------------------|-----------------------------------------------------|----------------------------------------------------------------------------------------------------|
| Dados do Material                                                                  | pistro em: / / Processo, Fornecedor, M            | odelo                          |                                                     |                                                                                                    |
| Complemento:                                                                       |                                                   |                                | 2<br>U.F.: Detalhes                                 | Hist. Descr.<br>Hist. Termos<br>Hist. Aj.<br>Balancete<br>Hist. Valores<br>Mov. Não<br>Patrim.<br>Hist.<br>Depreciação<br>Hist.<br>Melhorias<br>Hist.<br>Processos |
| Novo Gravar Cancelar                                                               | Pesquisar Imprimir                                |                                |                                                     | <u>S</u> air                                                                                                    |

Figura 2 - Incluir novo patrimônio.

O campo **Operação** será habilitado para preenchimento. Informe o código da operação.

| 🖻 Patrimônio                                   | – 🗆 X                                                   |
|------------------------------------------------|---------------------------------------------------------|
| 🔲 BEM DISPENSADO DE MARCAÇÃO                   | Não Contabiliza Cad.Serventia: / / Cadastro: 24/04/2024 |
| Nº da Plaqueta: 00 ? Operação:                 | ?                                                       |
| Plaqueta Antiga: Plaqueta Antes do Inventário: | Gerar Lote de Plaquetas 🔲 Qtd.: 1                       |
|                                                |                                                         |
|                                                |                                                         |
| O BEM ESTÁ EXTRAVIADO Registro em: 77          | Processo:                                               |
|                                                | 1                                                       |
| Dados do Material Processo Fornecedo           | nr. Modelo                                              |

Figura 3 - Código da Operação.

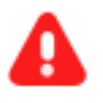

ATENÇÃO: O código de operação 76 – Incorporação de Bens – Ajuste Inventário permite o preenchimento do campo Nº de Plaqueta de forma manual.

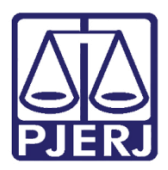

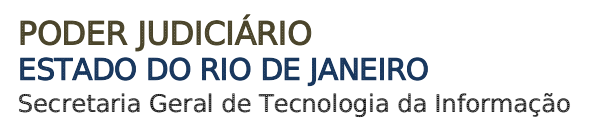

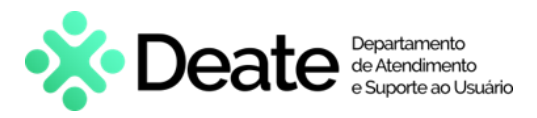

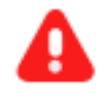

**ATENÇÃO:** Para bens que não necessitam de marcação, marque o *checkbox* correspondente a opção **BEM DISPENSADO DE MARCAÇÃO**.

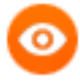

**OBSERVAÇÃO:** Caso não saiba o código, clique no ícone para pesquisar por termos da operação. Se nenhum termo for inserido, ao clicar em <u>Pesquisar</u>, serão listados todos os códigos disponíveis.

Após inserir o código da operação, na aba **Dados do Material**, preencha os campos **Código** do Material, **Órgão** e **Local/Subunidade**.

Se o destino for um depósito, preencha o campo Depósito.

| Dados do Material                            | Processo, Fornecedor, Modelo |                                                                                                    |
|----------------------------------------------|------------------------------|----------------------------------------------------------------------------------------------------|
| Código: 6512367 CADEIRA GIF                  | RATÓRIA SEM BRAÇOS ***       |                                                                                                    |
| Complemento: T*** NÃO UTILIZAR***            | U.F.: UN<br>Detalhes         | Hist. Descr.<br>Hist. Termos                                                                                                    |
| Órgão: ☐ ☐ ☐ ☐ ☐ ☐ ☐ ☐ ☐ ☐ ☐ ☐ ☐ ☐ ☐ ☐ ☐ ☐ ☐ | 2                            | Hist. Aj.<br>Balancete<br>Hist. Valores<br>Mov. Não<br>Patrim.<br>Hist.<br>Depreciação<br>Hist.<br>Melhorias<br>Hist.<br>Processos |

Figura 4 - Preencher detalhes do material e destino.

**OBSERVAÇÃO:** Caso não saiba os códigos para preenchimento dos campos, clique no ícone ? para realizar a pesquisa por filtros relacionados ao campo. Se nenhum termo for inserido, ao clicar em <u>Pesquisar</u>, serão listados todos os códigos disponíveis.

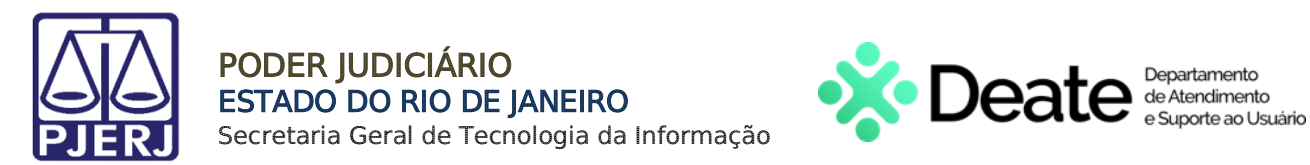

Em seguida, na aba **Processo**, **Fornecedor**, **Modelo**, preencha os campos **VIr Referência**, **Estado Material**, **Nº NAD** e **Processo** obrigatoriamente. Os demais campos podem ser preenchidos conforme necessário.

| Dados do Material                                                                                  | Processo, Fornecedor, Modelo                                                                                                    |
|----------------------------------------------------------------------------------------------------|----------------------------------------------------------------------------------------------------|
| Processo: NF:                                                                                      | Data N.F.: / / Garantia: / / N <sup>®</sup> NAD: /                                                                                                    |
| Fornecedor: Entidade Entidade Funcionário: Marca: Série: Quantidade: 1,000 VIr Referência: Motivo: | ? Hist. Descr.<br>? Hist. Termos<br>Hist. Termos<br>Hist. Aj.<br>Balancete<br>Hist. Valores<br>VIr Incorporação: VIr Atual: Mov. Não<br>Patrim.<br>Hist.<br>Depreciação |
|                                                                                                    | Hist.<br>Melhorias<br>Hist.<br>Processos                                                                                                    |
| Novo <u>G</u> ravar <u>C</u> ancelar                                                               | <u>P</u> esquisar <u>I</u> mprimir <u>S</u> air                                                                                                    |

Figura 5 - Campos de Processo, Fornecedor e Modelo.

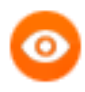

**OBSERVAÇÃO:** Caso não saiba os códigos para preenchimento dos campos, clique no ícone ? para realizar a pesquisa por filtros relacionados ao campo. Se nenhum termo for inserido, ao clicar em <u>Pesquisar</u>, serão listados todos os códigos disponíveis.

Para finalizar o cadastramento do patrimônio, após o preenchimento dos campos, clique em **Gravar**.

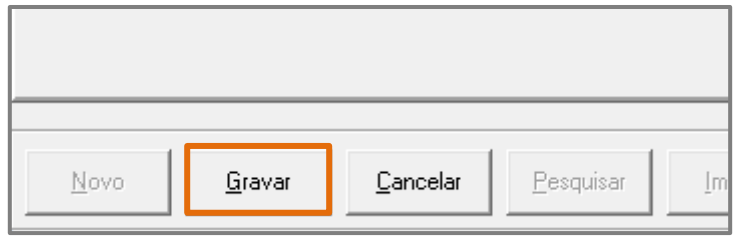

Figura 6 - Gravar cadastro de patrimônio.

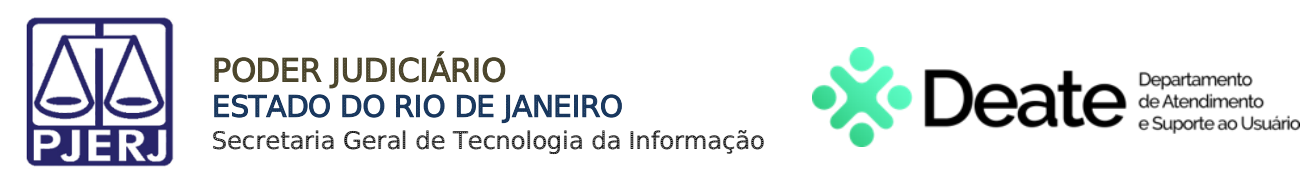

O número do patrimônio será gerado e exibido no campo Nº da Plaqueta.

| B Patrimônio                                   | - • ×                                                   |
|------------------------------------------------|---------------------------------------------------------|
| EM DISPENSADO DE MARCAÇÃO                      | Não Contabiliza Cad.Serventia: / / Cadastro: 20/05/2024 |
| Nº da Plaqueta: 00 01090611 3 ? 0peração: 44   | INCORPORAÇÃO ATIVO INTANGÍVEL DE REQ. SERVICO ?         |
| Plaqueta Antiga: Plaqueta Antes do Inventário: | Gerar Lote de Plaquetas 🔽 Qtd.: 1                       |
|                                                |                                                         |
|                                                | Processo                                                |

Figura 7 - Nº da Plaqueta gerado.

**OBSERVAÇÃO:** Caso a faixa de plaqueta destinada ao órgão esteja próxima do limite cadastrado, o sistema apresentará o aviso.

| Atenção ! |                                                                                        | × |
|-----------|----------------------------------------------------------------------------------------|---|
| 0         | Plaqueta está se aproximando da faixa limite reservada pela DIPAT, que<br>é TJ-1090621 |   |
|           | 0[2                                                                                    | ] |
|           | Figura 8 - Aviso de limite de faixa.                                                   |   |

### 2.1 Patrimônio Reingressado

Na tela **Patrimônio**, para inserir um <u>Patrimônio Reingressado</u>, insira o código **51** no campo **Operação** e, em seguida, tecle **Enter**.

Em ato contínuo, no campo Nº da Plaqueta (Baixa) Orig., insira o número da plaqueta baixada que deseja reingressar e tecle Enter.

| Patrimônio                                     | - 🗆 ×                                                   |
|------------------------------------------------|---------------------------------------------------------|
| F BEM DISPENSADO DE MARCAÇÃO                   | Não Contabiliza Cad.Serventia: / / Cadastro: 18/05/2023 |
| N <sup>®</sup> da Plaqueta: ? Operação: 51     | REINGRESSO DE BEM JÁ BAIXADO ?                          |
| Plaqueta Antiga: Plaqueta Antes do Inventário: | Gerar Lote de Plaquetas 🔽 Qtd.: 1                       |
| N° da Plaqueta (Baixa) Orig.:                  |                                                         |
| 🗖 O BEM ESTÁ EXTRAVIADO Registro em: 🛛 / /     | Processo:                                               |
| Dados do Material Processo Fornecedo           | r Modelo                                                |

Figura 9 - Processo Reingresso de Patrimônio

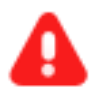

**ATENÇÃO:** Somente usuários do **SECAM-Incorporações** podem realizar essa alteração.

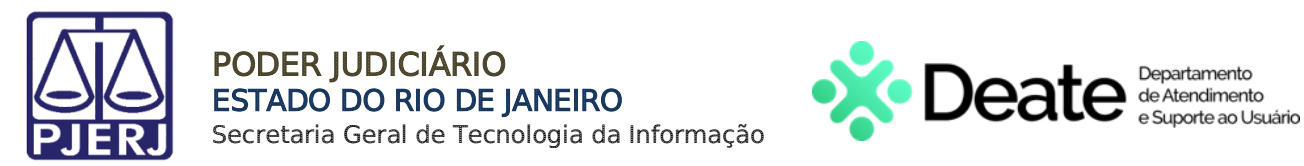

Em seguida, as informações como os <u>Dados do Material</u> serão apresentadas. No campo Órgão insira o código do órgão que deseja vincular o bem e, em seguida, clique no botão Local 2 para selecionar a subunidade do órgão.

| Dado            | s oo mate | enar       | Filocesso,      | romecedor, r | Indeio     |                   |     | -                   |
|-----------------|-----------|------------|-----------------|--------------|------------|-------------------|-----|---------------------|
| Código:         |           | APARELHO   | E AR CONDICIONA | DO 24000 BT  | U          | 0                 | 2   | Hist Descr          |
| Complemento:    |           |            |                 |              | ß          | U.F.: UN<br>Detal | hes | Hist. Termo         |
| Órgão:          | 536       | DGLOG - DE | PARTAMENTO DE F | PATRIMONIO   | E MATERIAL | <br>2             |     | Balancete           |
| Local/Subunidad | e:        |            |                 |              |            |                   | 2   | HIST VAIOR          |
| Depósito:       |           |            |                 |              |            |                   | 2   | Patrim.             |
| Almoxarifado:   |           |            |                 |              |            |                   | 2   | Hist.<br>Depreciaçã |
| Equipa:         |           |            |                 |              |            |                   |     |                     |

Figura 10 - Órgão Destino do Patrimônio

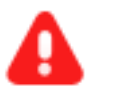

ATENÇÃO: É imprescindível informar o <u>Órgão</u> que deseja vincular o bem.

O sistema exibirá a janela suspensa **Pesquisa Local.** Selecione a subunidade que deseja e clique no botão **Selecionar**.

| ,      |                         |  |
|--------|-------------------------|--|
| Código | Descrição               |  |
| 101    | DGL0G-DEPAM.ASSESSORIA  |  |
| 109    | DGL0G-DEPAM.GABINETE    |  |
| 145    | DGLOG.DEPAM-RECEPCAO    |  |
| 101    | DGLOG-DEPAM.SECRETARIA  |  |
| ▶ 145  | DGLOG.DEPAM-SL. REUNIAO |  |
|        |                         |  |
|        |                         |  |
|        |                         |  |
|        |                         |  |
|        |                         |  |
|        |                         |  |

Figura 11 - Selecionar Local.

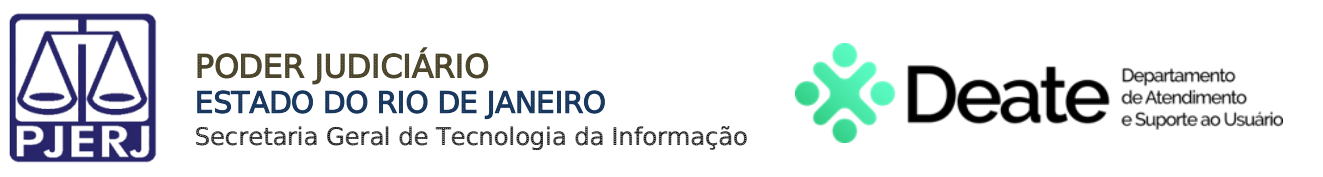

Após selecionar a <u>Subunidade</u>, o sistema retornará à janela **Patrimônio**. Finalize o cadastro de reingresso clicando no botão **Gravar**.

| Drgao.<br>Local/Subunidade:<br>Depósito:<br>Almoxarifado: | 14591          | DGLOG. DEPARTAMENTO DE PATRIMONIO E MATERIAL | 2)<br>2<br>2 | Hist. Valores<br>Mov. Não<br>Patrim.<br>Hist.           |
|-----------------------------------------------------------|----------------|----------------------------------------------|--------------|---------------------------------------------------------|
| N <sup>g</sup> Equipa:                                    |                |                                              |              | Depreciação<br>Hist.<br>Melhorias<br>Hist.<br>Processos |
| Novo                                                      | <u>G</u> ravar | Cancelar Pesquisar Imprimir                  |              | Sair                                                    |

Figura 12 - Botão Gravar

Após clicar em <u>Gravar</u> o processo estará concluído e será gerado um <u>Termo de</u> <u>Recebimento</u>. Um pop-up será habilitado informando a opção de imprimir o Termo. Clique no botão **Sim** se desejar imprimir. Caso não deseje, clique no botão **Não**.

| Patrimônio                                |                                            |                                  |                      | -         |                    |
|-------------------------------------------|--------------------------------------------|----------------------------------|----------------------|-----------|--------------------|
| BEM DISPENSADO DE MARCAÇÃO                |                                            | T Não Contabiliza Cad Serventia  | ¢ 📝 /                | Cadastro: | 18/05/2023         |
| N <sup>e</sup> da Plaqueta: 00 01060793 5 | ? Operação: 51                             | REINGRESSO DE BEM JÁ BAX4        | ADO                  |           |                    |
| Plaqueta Antiga: F                        | laqueta Antes do Inventário:               | Ger                              | ar Lote de Plaquetas | Qtd.:     | 1                  |
| N° da Plaqueta (Baixa) Orig.: 00 000046   | 45 8 <u>?</u><br>gistro em: ///            | Processo:                        |                      |           |                    |
| Dados do Material                         | Processo, Fornecedo                        | r, Modelo                        |                      |           |                    |
| ódigo: 6533471 APARELH                    | 0 DE AR CONDICIONADO 24000                 | BTU                              | ^                    | 2         |                    |
| Complemento:                              | gBox Demonstration                         |                                  | × IIII               |           | Hist. Descr        |
|                                           | -                                          |                                  | Detalhes             |           | Hist. Termo        |
|                                           | Termo de recebimento N<br>deseja imprimir? | P: 2023000026 gerado com Sucesso | o,                   |           | Hist Aj            |
| Irgão: 536 DGLC                           |                                            |                                  |                      |           | Balancete          |
| ocal/Subunidade: 14591 DGLC               |                                            | Sim Não                          |                      | 2         | Hist. Valore       |
| epósito:                                  |                                            |                                  |                      | 2         | Mov. Não<br>Patrim |
| Imoxarifado:                              |                                            |                                  |                      | 2         | Hist.              |
|                                           |                                            |                                  |                      |           | nehierigés         |

Figura 13 - Conclusão da Inclusão de Reingresso

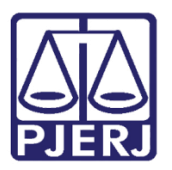

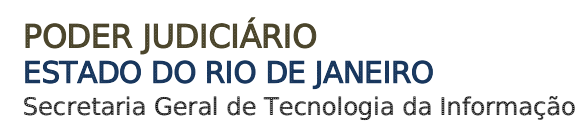

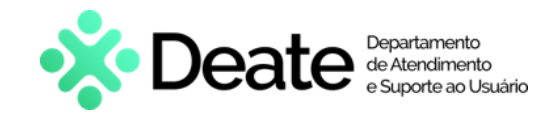

## 3. Consultar Patrimônio pelo Nº da Plaqueta

Para realizar a <u>Consulta de Patrimônio</u>, após acessar o sistema, selecione a opção **Patrimônio** e, em seguida, clique na opção **Cadastro**.

| 🗊 SISPAT - | Módulo de Pat   | rimônio - Depa  | rtamento de | Patr | imônio e | e Material |
|------------|-----------------|-----------------|-------------|------|----------|------------|
| Patrimônio | Fornecedor      | Suprimentos     | Consultas   | Rel  | atórios  | Tabelas    |
| Ajuste     | de Balancete    |                 |             |      |          |            |
| Ajuste     | Balancete (Ber  | ns Móveis)      |             | - 1  |          |            |
| Cadast     | tro Melhorias ( | Bens Intangívei | s)          |      |          |            |
| Altera     | Descrição da P  | laqueta         |             |      |          |            |
| Altera     | Material Assoc  | iado à Plaqueta | 1           |      |          |            |
| Cadas      | tro             |                 |             |      |          |            |
| Cadast     | tro Prévio      |                 |             | >    |          |            |
| Cadast     | tro Unidade Pa  | trimonial       |             |      |          |            |
| Cadas      | tro Subunidade  | e Patrimonial   |             |      |          |            |
| Desme      | embramento d    | e Lote          |             |      |          |            |

Figura 14 – Opção Cadastro.

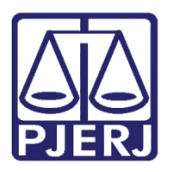

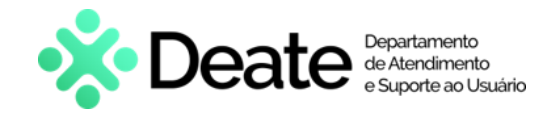

A Janela **Patrimônio** será exibida. Insira no campo **Nº da Plaqueta** o número da Plaqueta que deseja consultar e clique no botão **Pesquisar**.

| Ratrimônio —                                                                                                    |                                                                                                    |
|----------------------------------------------------------------------------------------------------|----------------------------------------------------------------------------------------------------|
| BEM DISPENSADO DE MARCAÇÃO       Não Contabiliza Cad Serventia:       7       Cadastru         Nº da Plaqueta:       00       106075       ?       Operação:          Plaqueta Antiga:       Plaqueta Antes do Inventário:       Gerar Lote de Plaquetas I Querta Cadastru | x / / / ? ]                                                                                                    |
| Dados do Material     Processo, Fornecedor, Modelo                                                                                                    |                                                                                                    |
| Código:   Complemento:   U.F.:   Detalhes     Ôrgão:   Local/Subunidade:   Depósito:   Almoxarifado:     Nº Equipa:                                                                                                    | Hist. Descr,<br>Hist. Termos<br>Hist. Aj<br>Balancete<br>Hist. Valores<br>Mov. Não<br>Patrim,<br>Hist.<br>Depreciação<br>Hist.<br>Melhorias<br>Hist.<br>Processos |
| Novo Gravar Cancelar Pesquisar Imprimir                                                                                                    | Sair                                                                                                    |

Figura 15 - Janela Patrimônio

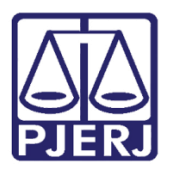

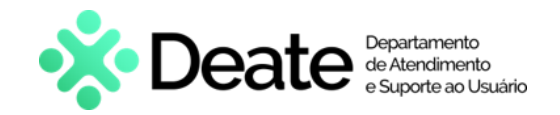

As informações da plaqueta pesquisada serão exibidas, sendo possível consultar o <u>Histórico de Termos</u>. Para tanto, clique no botão **Hist. Termos**.

| 📮 Patrimônio                                     |                                    | —         |              |
|--------------------------------------------------|------------------------------------|-----------|--------------|
| E BEM DISPENSADO DE MARCAÇÃO TJ-01060793         | Não Contabiliza Cad.Serventia: 7 / | Cadastro: | 18/05/2023   |
| Nº da Plaqueta: 00 01061 5 ? Operação: 51        | REINGRESSO DE BEM JÁ BAIXADO       |           | ?            |
| Plaqueta Antiga: Plaqueta Antes do Inventário:   | Gerar Lote de Plaqueta             | C Qtd.:   |              |
| N° da Plaqueta (Baixa) Orig: 00 00004645 8       | Processo:                          |           |              |
| Dados do Material Processo, Forneced             | lor, Modelo                        |           | -            |
| Código: 6533471 APARELHO DE AR CONDICIONADO 2400 | OBTU                               | 2         |              |
| Complemento:                                     | U.F.:                              |           | Hist. Descr. |
| 1                                                | Detalhes                           |           | Hist. Termos |
|                                                  |                                    |           | Hist. Aj.    |

Figura 16 - Botão Hist. Termos

Na janela **Histórico de Termos**, localize o termo que deseja visualizar e dê dois cliques no botão **Visualizar**.

| Data       | Tipo de Termo                    | Número  | Número SM |
|------------|----------------------------------|---------|-----------|
| 16/08/2011 | Transferência                    | 3000081 |           |
| 26/10/2011 | Transferência                    | 2011017 |           |
| 14/09/2015 | Transferência                    | 2015014 |           |
| 10/04/2023 | Manutenção                       | 2023000 |           |
| 10/04/2023 | Manutenção                       | 2023000 |           |
| 18/04/2023 | Manutenção                       | 2023000 |           |
| 29/03/2011 | Recebimento de Bens Patrimoniais | 2011001 |           |
| 07/06/2011 | Transferência                    | 2011006 |           |
| 17/08/2011 | Transf. Depósito                 | 3000005 |           |
|            |                                  |         | ,         |

Figura 17 - Janela Histórico de Termos

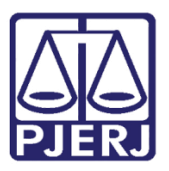

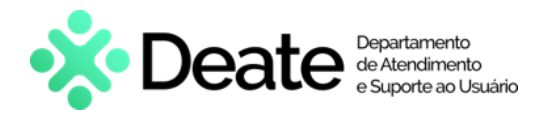

A janela **Termo de Manutenção** será exibida. Para visualizar, clique no botão **Visualizar**, ou caso deseje imprimir, clique no botão **Imprimir**.

| TERMO E<br>Ger                                                    | ENCERRADO<br>ar Termo Comple | mentar 🗖            | Data                                                         | Data Criaçã<br>1° Atendimer                                | ia: 10/04/202                                               | 3 Data                                                | a Execução:<br>ncerramento: | 01/06/2023                 |
|-------------------------------------------------------------------|------------------------------|---------------------|--------------------------------------------------------------|------------------------------------------------------------|-------------------------------------------------------------|-------------------------------------------------------|-----------------------------|----------------------------|
| Infe                                                              | ormações Obri                | igatórias           |                                                              | Motivo                                                     |                                                             | Ŷ                                                     | Uso Exc                     | clusivo                    |
|                                                                   | Tipo                         | Permanente          | c c                                                          | Consumo                                                    | СМ                                                          | mulatura                                              |                             |                            |
| Data Email                                                        | E 01/01/2023                 | Нога: 12.12         | Processo:                                                    |                                                            | Outros:                                                     |                                                       |                             |                            |
| Origem:                                                           | SE                           | BA                  |                                                              | Termo d                                                    | le Principal:                                               |                                                       |                             |                            |
| Oraão                                                             | 7732                         | PINHEIBAL           | - GABINETE DI                                                | 0 JUIZO DA                                                 | VAR UNICA                                                   |                                                       |                             |                            |
| Local                                                             |                              |                     |                                                              |                                                            |                                                             |                                                       |                             |                            |
| Setor                                                             | ESTOFAMENT                   | ro                  |                                                              |                                                            |                                                             |                                                       |                             |                            |
| Grupo                                                             |                              | Denne a ser alteres | 2                                                            |                                                            |                                                             |                                                       |                             |                            |
| Plaqueta;                                                         |                              | Plazo para aten     | dimento: (ATE<br>Materia                                     | 2 DIAS ÜTE                                                 | IS<br>NA GIRATÓRI                                           | A - ESPALDAP                                          | ALTO - COP                  | R PRETA                    |
| Plaqueta:  <br>Obs:                                               |                              | , riazo para ateni  | dimento: JATE<br>Materia<br>Serviçi                          | 2 DIAS ÜTE<br>at POLTRO<br>o Executado:                    | IS<br>NA GIRATÓRI                                           | A - ESPALDAF<br>so Indevido:                          | I ALTO - COF                | R PRETA                    |
| Plaqueta  <br>Obs:                                                |                              | Prazo para atenc    | dimento: JATE<br>Materii<br>Serviçi<br>Plaq                  | 2 DIAS ÜTE<br>at POLTRO<br>o Executado:                    | IS<br>INA GIRATÕRI<br>I                                     | A - ESPALDAF<br>so Indevido: [                        | ALTO - COF                  | R PRETA                    |
| Plaqueta:                                                         |                              |                     | Arrento: Arre<br>Materia<br>Serviçi<br>Plaq                  | 2 DIAS ÜTE<br>at: POLTRO<br>o Executado:<br>quetas selecio | IS<br>INA GIRATÕRU<br>I I I I I I I I I I I I I I I I I I I | A · ESPALDAF<br>so Indevido:  <br>Plaqueta<br>1.002   | I ALTO - COP                | R PRETA<br>Serviço Executi |
| Plaqueta:  <br>Obs:  <br>  Mater<br>  POLT<br>   <br>Total de Ite | nal<br>RONA GIRATÓ           | RIA - ESPALDAR      | dimento: Jate<br>Materia<br>Serviçi<br>Plac<br>ALTO - COR Pf | 2 DIAS ÜTE<br>at POLTRO<br>o Executado:<br>                | IS<br>INA GIRATÕRU<br>V                                     | A - ESPALDAF<br>so Indevido:  <br>Plaqueta<br>TJ-007. | ALTO - COR                  | R PRETA<br>Serviço Execut  |

Figura 18 - Janela Termo de Manutenção

0

**OBSERVAÇÃO**: Não é possível anexar um novo documento na janela **Termo de Manutenção**. Na referida janela é possível apenas visualizar e imprimir o termo.

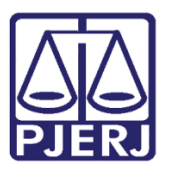

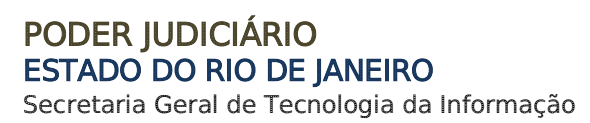

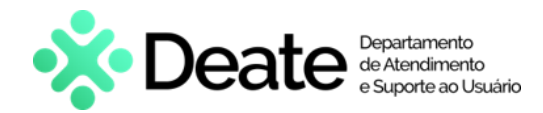

## 4. Alterar Número de Plaqueta Baixado

É possível alterar o <u>Número da Plaqueta (Baixa) de Origem</u> de um patrimônio reingressado. Para realizar esse procedimento, após acessar o sistema, selecione a opção **Patrimônio** e, em seguida, clique na opção **Cadastro**.

| 🗊 SISPAT -                   | Módulo de Pat   | rimônio - Depa  | rtamento de | Patrimônio | e Material |
|------------------------------|-----------------|-----------------|-------------|------------|------------|
| Patrimônio                   | Fornecedor      | Suprimentos     | Consultas   | Relatórios | Tabelas    |
| Ajuste                       | e de Balancete  |                 |             |            |            |
| Ajuste                       | Balancete (Bei  | ns Móveis)      |             |            |            |
| Cadas                        | tro Melhorias ( | Bens Intangívei | s)          |            |            |
| Altera                       | Descrição da P  | laqueta         |             |            |            |
| Altera                       | Material Assoc  | iado à Plaqueta | 1           |            |            |
| Cadas                        | tro             |                 |             |            |            |
| Cadas                        | tro Prévio      |                 |             | >          |            |
| Cadastro Unidade Patrimonial |                 |                 |             |            |            |
| Cadas                        | tro Subunidade  | e Patrimonial   |             |            |            |
| Desm                         | embramento d    | e Lote          |             |            |            |

Figura 19 – Opção Cadastro.

A janela **Patrimônio** será exibida. No campo **Nº da Plaqueta**, insira o número da plaqueta de reingresso e, em seguida, clique na tecla **Enter**.

| S Patrimônio                          |                               |                                    | - 0            | × |
|---------------------------------------|-------------------------------|------------------------------------|----------------|---|
| BEM DISPENSADO DE MARCA               | Ă0                            | Não Contabiliza Cad.Serventia: 7 / | Cadastro: / /  |   |
| N <sup>®</sup> da Plaqueta: 00 106079 | ? Operação:                   |                                    |                | 2 |
| Plaqueta Antiga:                      | Plaqueta Antes do Inventário: | Gerar Lote de Pla                  | quetas 🗖 Qtd.: |   |
|                                       |                               |                                    |                |   |
|                                       |                               |                                    |                |   |
|                                       | Registro em                   | Processo:                          |                |   |

Figura 20 - Campo Nº de Plaqueta

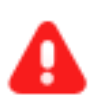

**ATENÇÃO:** Somente usuários do **SECAM-Incorporações** podem realizar essa alteração.

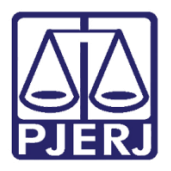

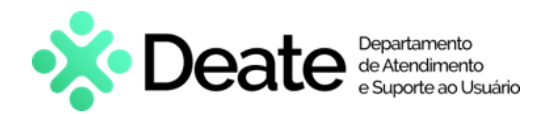

Após clicar na tecla Enter, as informações do patrimônio serão exibidas. No campo № da Plaqueta (Baixa) Orig. insira o novo número de plaqueta no lugar da anterior.

| <ul> <li>Patrimônio</li> </ul>                 | - 🗆 ×                                                   |
|------------------------------------------------|---------------------------------------------------------|
| F BEM DISPENSADO DE MARCAÇÃO                   | Não Contabiliza Cad Serventia: / / Cadastro: 18/05/2023 |
| Nº da Plaqueta: 00 106079 ? Operação: 51       | REINGRESSO DE BEM JÁ BAXADO                             |
| Plaqueta Antiga: Plaqueta Antes do Inventário: | Gerar Lote de Plaquetas 🥅 Qtd.: 1                       |
| N* da Plaqueta (Baixa) Orig: 7                 |                                                         |

Figura 21 - Alteração do № da Plaqueta (Baixa) Orig.

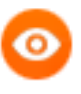

**OBSERVAÇÃO**: Outros dados do patrimônio não poderão ser alterados, somente o **Nº da Plaqueta (Baixa) Orig**.

#### Em seguida, finalize clicando no botão Gravar.

| Urgao:                 | 536            | DGLOG - DEPARTAMENTO DE PATRIMONIO E MATERIAL    |     | Hist Valores         |
|------------------------|----------------|--------------------------------------------------|-----|----------------------|
| Local/Subunidade:      | 14591          | DGLOG.DEPAM-SL. REUNIAO                          | (2) | THISE Y DIDIES       |
| Depósito:              |                |                                                  | 2   | Mov. Não<br>Patrim.  |
| Almoxarifado:          |                |                                                  | 2   | Hist.<br>Depreciação |
| N <sup>®</sup> Equipa: | _              |                                                  |     | Hist.<br>Melhorias   |
|                        |                |                                                  |     | Hist.<br>Processos   |
|                        |                |                                                  |     |                      |
|                        |                |                                                  |     |                      |
|                        |                |                                                  |     |                      |
| Novo                   | <u>G</u> ravar | <u>Cancelar</u> <u>Pesquisar</u> <u>Imprimir</u> |     | Sair                 |

Figura 22 - Finalizar Tarefa Alteração de Número de Plaqueta Baixado

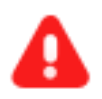

ATENÇÃO: O novo Número de Plaqueta não deve estar vinculado a outra Plaqueta de Reingresso. Também a plaqueta informada deve ser uma plaqueta baixada (código de operação = 80, 81, 82, 90 e 91).

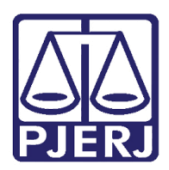

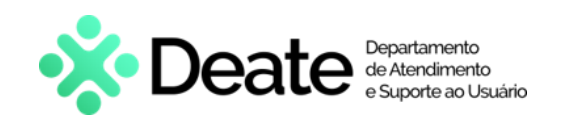

## 5. Histórico de Versões

| Versão | Data       | Descrição da alteração             | Responsável       |
|--------|------------|------------------------------------|-------------------|
| 1.0    | 22/06/2023 | Elaboração do documento.           | Victor Taylor     |
| 1.0    | 27/06/2023 | Revisão ortográfica e de template. | Yasminni Souza    |
| 1.0    | 28/06/2023 | Aprovação.                         | Vitor Mattos      |
| 1.1    | 26/04/2024 | Atualização de conteúdo.           | Gabriel Lugon     |
| 1.1    | 29/04/2024 | Revisão ortográfica e de template. | Isabella Oliveira |
| 1.2    | 24/05/2024 | Atualização de documento.          | Gabriel Lugon     |
| 1.2    | 24/05/2024 | Revisão ortográfica e de template. | Isabella Oliveira |